## Pristupanje Zoom sastanku

Zoom je jedna od najčešće korišćenih aplikacija za online komunikaciju. Jednostavna je za korišćenje i ne zahtjeva kreiranje profila, već sastancima možete pristupiti i kao takozvani gosti. Koraci za pristupanje sastanku su sledeći:

- 1. Web adresa je <u>www.zoom.us</u>
- 2. Da biste pristupili sastanku treba da izaberete opciju Join a meeting:

| $\leftarrow \   \rightarrow$ | C 🔒 zoom.us                                                                                      |             |                 |               |                                                                                 |                |                |                             |             | ☆                    | A : |
|------------------------------|--------------------------------------------------------------------------------------------------|-------------|-----------------|---------------|---------------------------------------------------------------------------------|----------------|----------------|-----------------------------|-------------|----------------------|-----|
|                              |                                                                                                  |             |                 |               |                                                                                 |                | REQUEST A DEMO | 1.888.799.9666              | RESOURCES - | SUPPORT              |     |
|                              | zoom                                                                                             | SOLUTIONS - | PLANS & PRICING | CONTACT SALES | $\Box \!\!\!\!\!\!\!\!\!\!\!\!\!\!\!\!\!\!\!\!\!\!\!\!\!\!\!\!\!\!\!\!\!\!\!\!$ | JOIN A MEETING | HOST A MEETING | <ul> <li>SIGN IN</li> </ul> | SIGN UP, IT | S FREE               |     |
|                              | We have developed resources to help you through this challenging time. Click here to learn more. |             |                 |               |                                                                                 |                |                |                             |             |                      | ×   |
| <                            | <text><text><text></text></text></text>                                                          |             |                 |               |                                                                                 |                |                |                             |             | ()<br>()<br>()<br>() |     |

3. Potrebno je upisati **Meeting ID** (koji ste dobili prilikom pozivanja na sastanak) i izabrati **Join**:

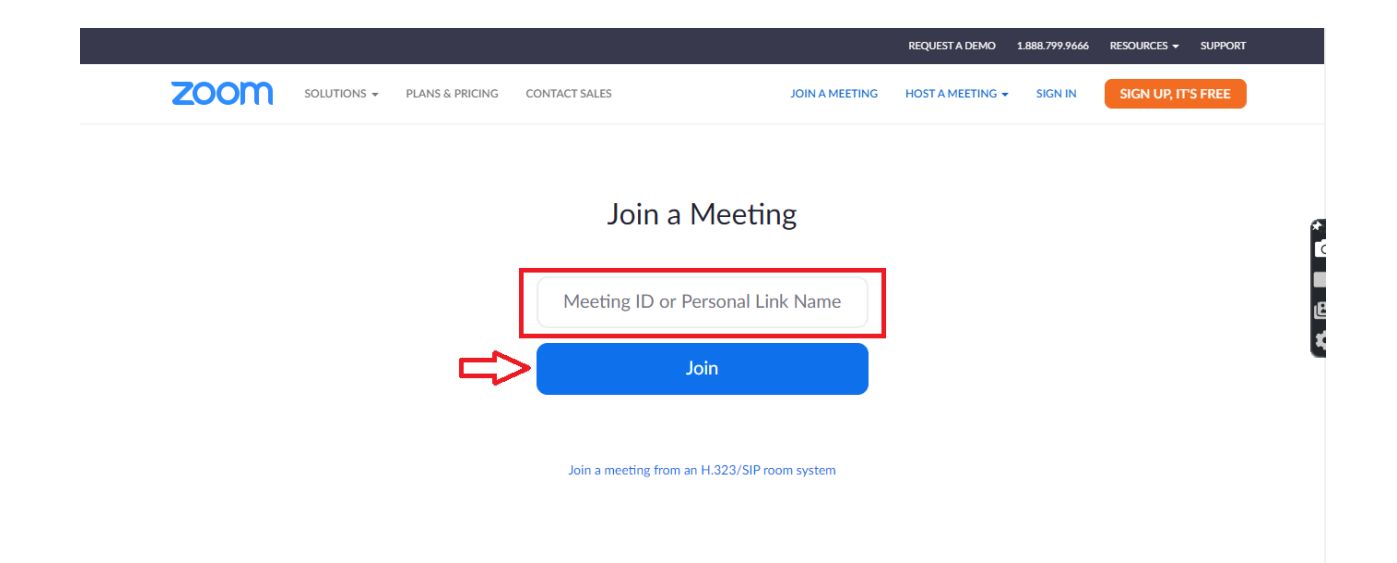

- 4. Nakon ovog koraka potrebno je intalirati Zoom aplikaciju na svom uređaju (ovo ne znači da ćete morati kreirati svoj account), odnosno otvoriti istu ako ste je već preuzeli.
- 5. Sledeći korak je da upišete svoj username (napisati ime i prezime) i **Meeting password** (koji ste dobili prilikom pozivanja na sastanak). Klikom na **Join Meeting** pristupate sastanku.

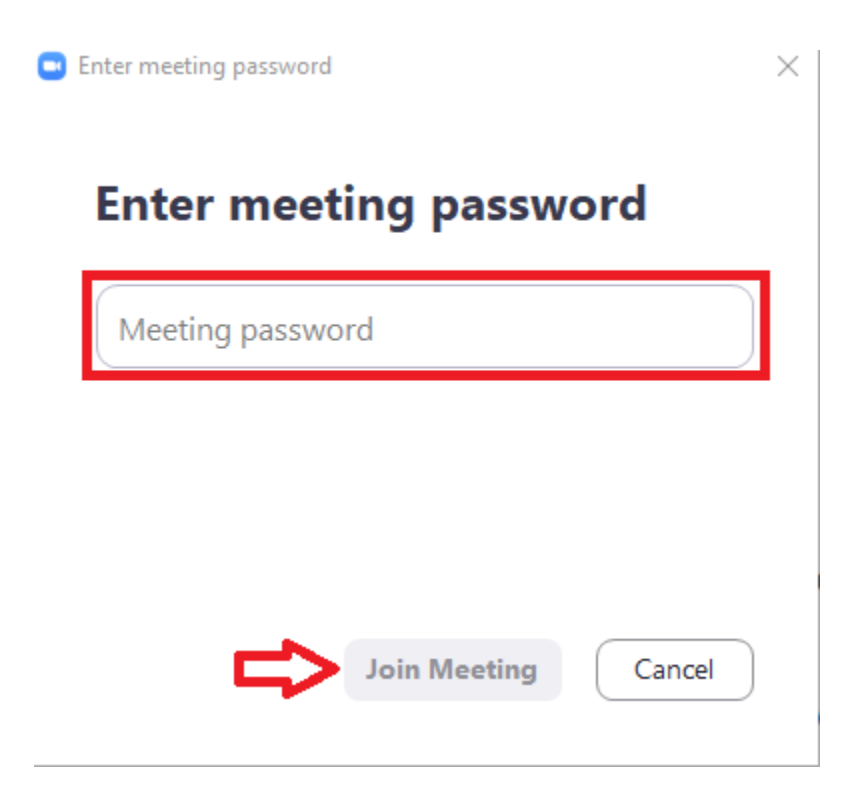